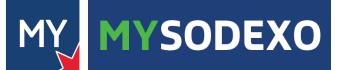

## quick start guide

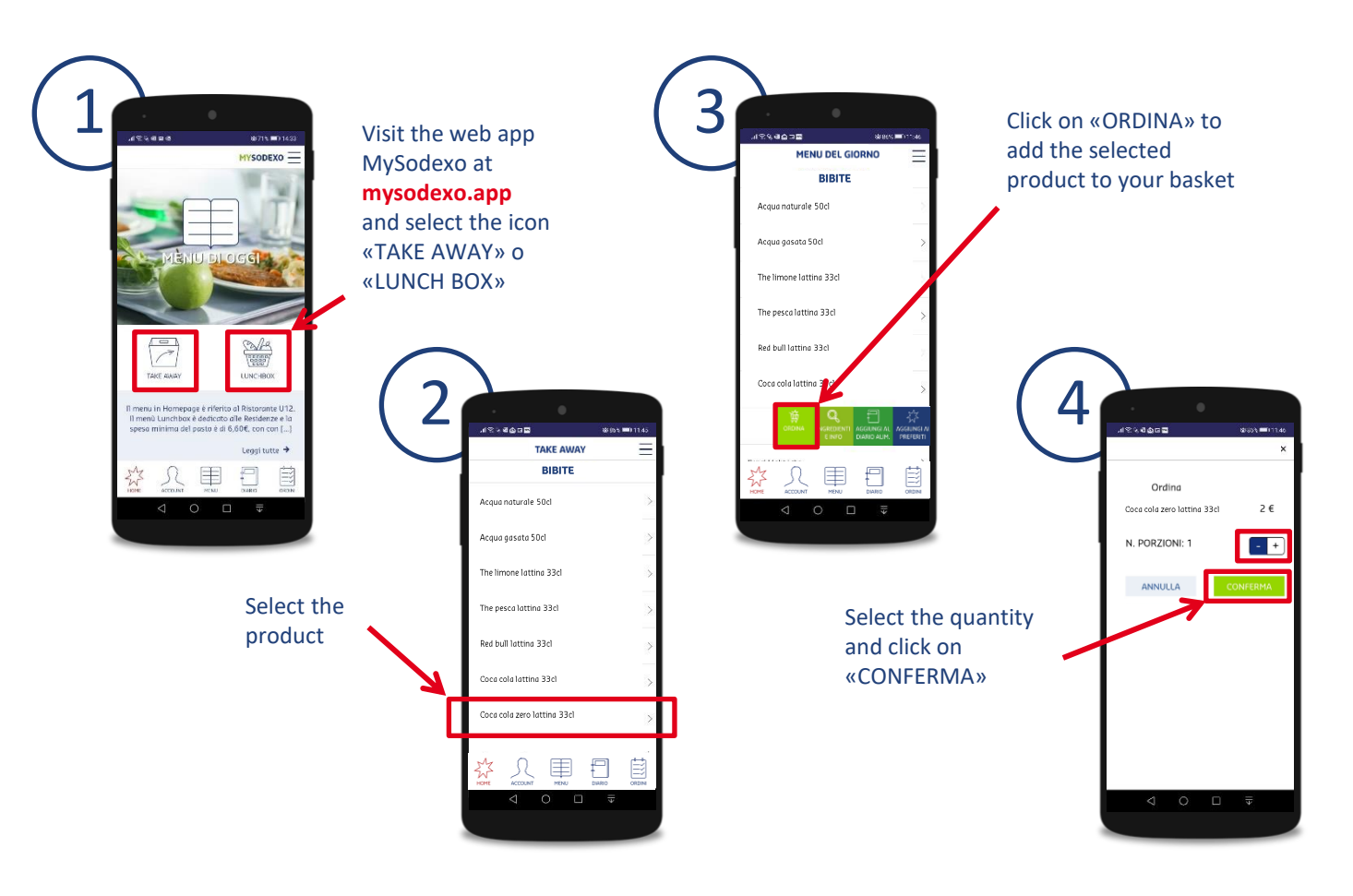

MY MYSODEXO

## quick start guide

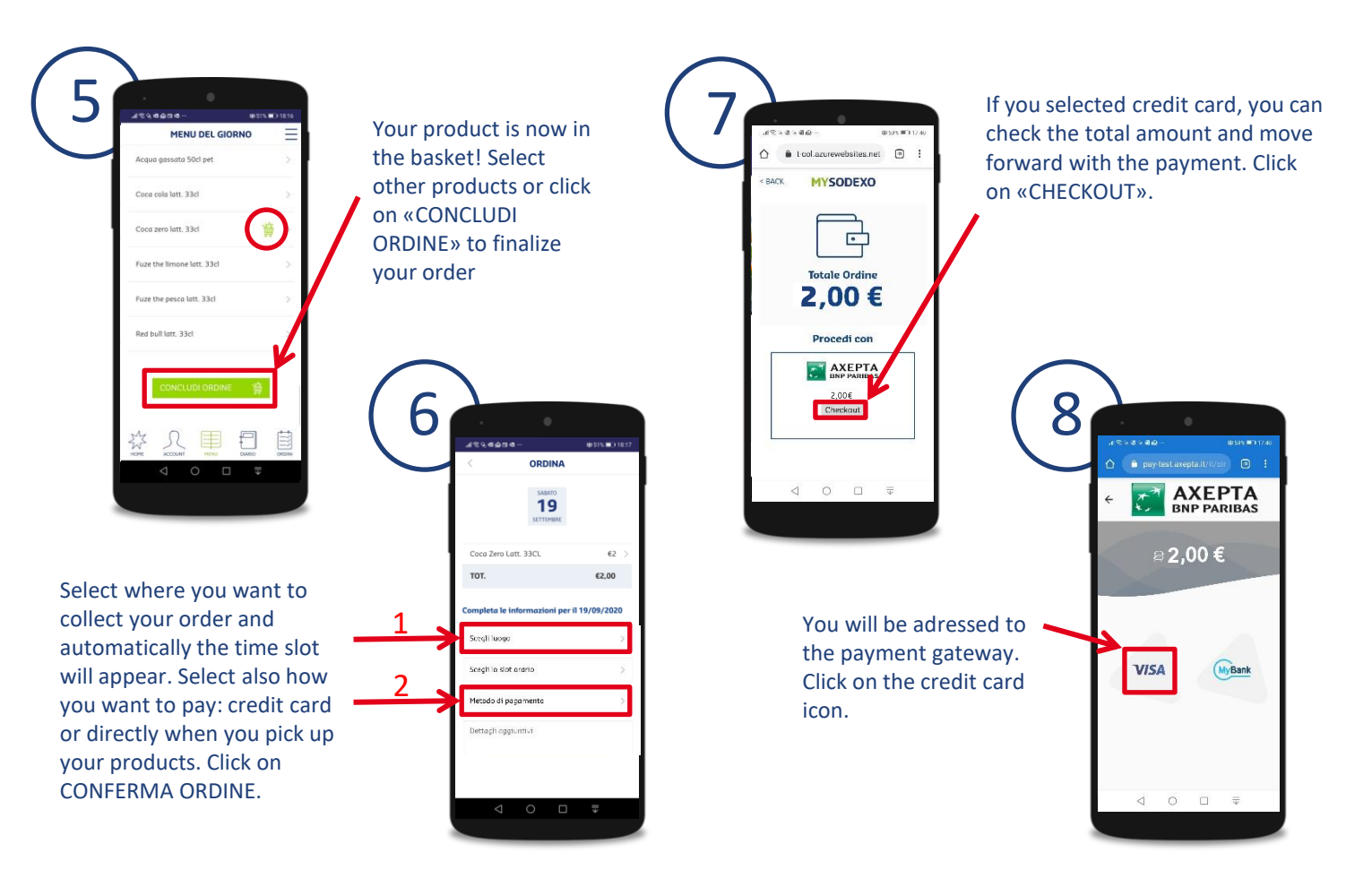

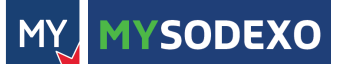

## guida quick start

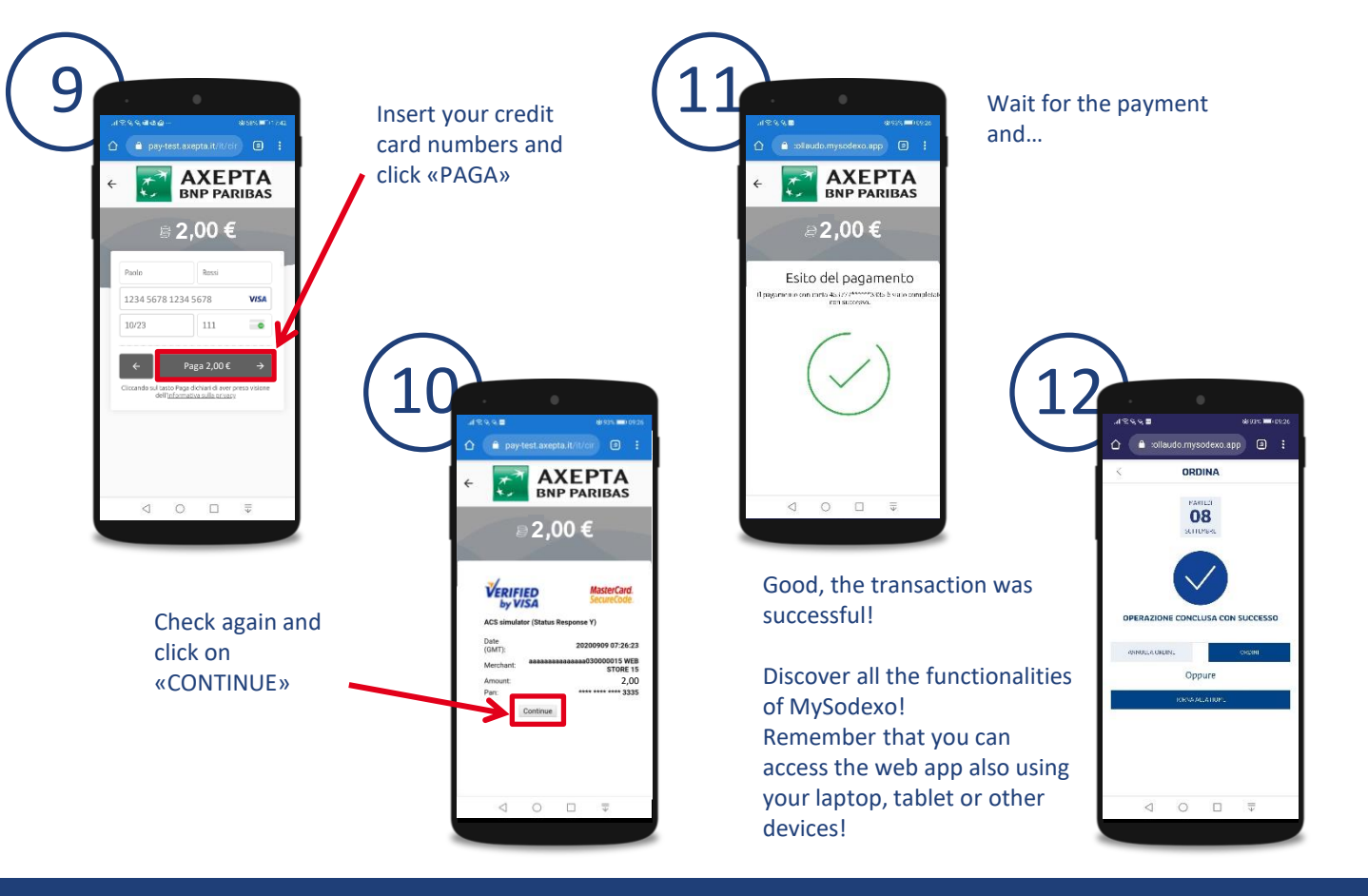

SODEXO

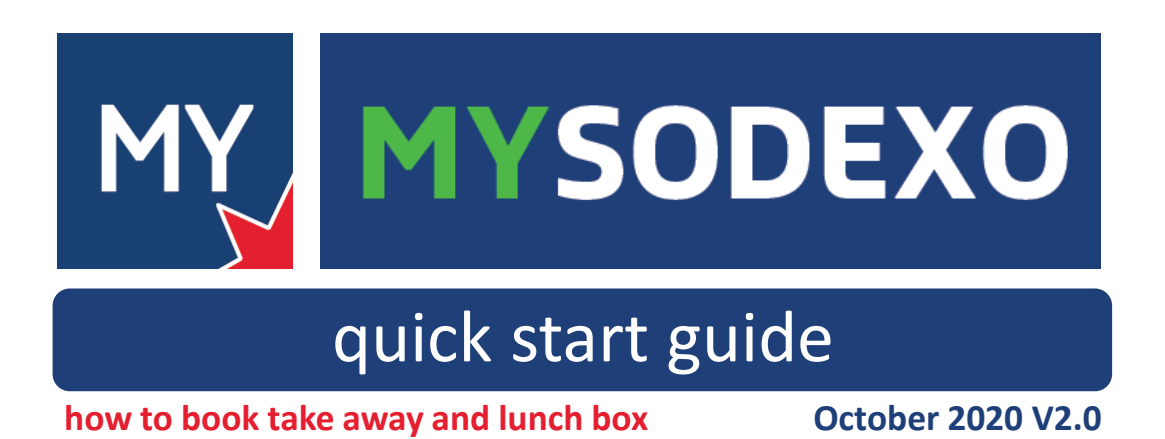

SODEXO QUALITY OF LIFE SERVICES